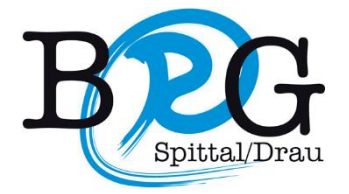

## Anleitung Office365 TEAMS

## LOGIN SchülerInnen

Version 02.04.2020

Liebe Schülerinnen und Schüler!

Viel SchülerInnen haben sich bereits beim **Office365 Teams** eingeloggt und ihre ersten Versuche und Arbeiten gestartet.

Unser Ziel ist es, in dieser schwierigen Zeit und zukünftig besser mit euch in Kontakt treten zu können. In den Teams und den Kanälen stehen **Informationen**, **Unterlagen** und **Aufträge** für euch bereit. Ebenso können wir hier sehr einfach Daten austauschen und zusammenarbeiten. Auch **Aufgaben** können hier erledigt werden.

Solltet ihr noch keine Erfahrungen mit dieser App gemacht haben, erkläre ich hier den ersten **Start:** 

1) Meldet euch bei Office365 an

(vorname.Nachname@brg-spittal.at)

2) Klickt auf die Punkte und danach auf Teams

|       | Orgle-Such: X      | e.com/  |          |        |       |            |         |            |               |                   |
|-------|--------------------|---------|----------|--------|-------|------------|---------|------------|---------------|-------------------|
| H BRG | Office 365         |         | 2        | Suchen |       |            |         |            |               | L <sup>2</sup> &  |
| Gu    | uten Abe           | end     |          |        |       |            |         |            |               | Office ins        |
| t     | Neue/s<br>Deginnen | Outlook | OneDrive | Word   | Excel | PowerPoint | OneNote | SharePoint | र्षि<br>Teams | Class<br>Notebook |
|       | Forms              | Admin   | Planner  | Stream |       |            |         |            | Ŭ             |                   |

**3)** Klickt auf Teams. Hier seht ihr eure persönlichen Teams. Einfach draufklicken und loslegen.

|   | III Microsoft Teams |              | ď | Suchen oder Befehl eingeber | <b>.</b> |                                                  |  |
|---|---------------------|--------------|---|-----------------------------|----------|--------------------------------------------------|--|
|   | Altovida            | Teams        |   |                             | ٢        | tő* Einem Team beitreten oder ein Team erstellen |  |
|   |                     | • Ihre Teams |   |                             |          |                                                  |  |
| ( | iii<br>Teams        |              |   |                             |          |                                                  |  |
|   | Arrest and          | $\sim$       |   | BEG                         |          |                                                  |  |
|   | Ealersher           | ADMIN/DIR    |   | LehrerInnen                 | SQA      | Versuchsanstalt (Mitarbeiter)                    |  |
|   |                     |              |   |                             |          |                                                  |  |

Weiters könnt ihr in diesem Video euch eine genaue Anleitung zur Nutzung des Office365 Team Apps anschauen. <u>https://youtu.be/4B0EDunFeZE</u>